# Creativity - **Image research tips** Pagkamalikhain - **Mga tip sa pananaliksik ng larawan**

For your project, you will need to hand in **ONE PRINTED PAGE** with: *Para sa iyong proyekto, kakailanganin mong ibigay sa ONE PRINTED PAGE na may:* 

• **Six** quality realistic photos of things you can observe carefully for your artwork Anim na kalidad na makatotohanang mga larawan ng mga bagay na maaari mong obserbahan nang mabuti para sa iyong likhang sining

## Some tips for you:

### Ang ilang mga tip para sa iyo:

• Log into your **gnspes.ca** account using the Chrome browser.

Mag-log in sa iyong **gnspes.ca** account gamit ang Chrome browser.

• Go to **Drive**, and click on the new button. Select a **Google Docs** document.

Pumunta sa **Drive**, at mag-click sa bagong button. Pumili ng dokumento ng **Google Docs**.

• Give your document a name. Click on the upper left hand corner where it says, *Untitled Document*. Change this to something like: **Depth Drawing-LastName**. Now Google Docs will automatically save while you work!

Bigyan ang iyong dokumento ng isang pangalan. Mag-click sa itaas na kaliwang sulok kung saan sinasabi nito, Walang pamagat na Dokumento. Baguhin ito sa isang bagay tulad ng: **Depth drawing-LastName**. Awtomatikong i-save ng Google Docs habang gumagana ka!

Decrease the margins to 0.5 inches so you can fit more on each page:
Go to File → Page setup → Margins and make the margins 0.5 inches each.

Bawasan ang mga gilid sa 0.5 pulgada upang maaari kang magkasya nang higit pa sa bawat pahina: Pumunta sa **File** → **Page setup** → **Margins** at gawin ang mga margin na 0.5 pulgada bawat isa.

• Google gives you more search options if you use **Chrome** instead of Internet Explorer.

Binibigyan ka ng Google ng higit pang mga pagpipilian sa paghahanap kung gumagamit ka ng **Chrome** sa halip ng Internet Explorer.

• Use can use the **Search tools** tab to:

Maaaring gamitin ang paggamit ng tab ng Mga tool sa paghahanap sa:

- Only have medium or large images
- Only include photos, not drawings (ick)
- Only include certain colours of photos (not really applicable now, but later...)
- Mayroon lamang daluyan o malalaking larawan
- Kasama lamang ang mga larawan, hindi mga guhit (ick)
- Isama lamang ang ilang mga kulay ng mga larawan (hindi talaga naaangkop ngayon, ngunit sa ibang pagkakataon ...)

• Do not save the image thumbnail. It is too small. Instead, click through **to View image** or **View page** to grab a higher quality image.

Huwag i-save ang thumbnail ng imahe. Masyadong maliit ito. Sa halip, mag-click sa Tingnan ang larawan o Tingnan ang pahina upang makuha ang isang mas mataas na kalidad na imahe.

• Avoid images with a resolution of less than, say 400x600 pixels. Also avoid massive images like say 2000x3000 pixels or larger.

lwasan ang mga imahe na may isang resolution na mas mababa sa, sabihin 400x600 pixels. Gayundin iwasan ang napakalaking larawan tulad ng sinasabi ng 2000x3000 pixels o mas malaki.

• Use drag-and-drop to copy the image to your document. Click on the image, drag it to the tab with your document, wait while it changes to that tab, and then release the image where you want it to be.

Gamitin ang drag-and-drop upang kopyahin ang larawan sa iyong dokumento. Mag-click sa larawan, i-drag ito sa tab gamit ang iyong dokumento, maghintay habang nagbabago ito sa tab na iyon, at pagkatapos ay bitawan ang larawan kung saan mo nais ito.

• Drag the corners of the images to resize them so that they will be small enough to fit everything on one page.

I-drag ang mga sulok ng mga imahe upang palitan ang laki ng mga ito nang sa gayon ay sapat na sila upang magkasya ang lahat sa isang pahina.

• When you are done, you will need to share it with your teacher to print: <u>ddrapak@gnspes.ca</u>.

Kapag tapos ka na, kakailanganin mong ibahagi ito sa iyong guro upang mag-print: **ddrapak@gnspes.ca** 

#### Forgot your password?

#### Nakalimutan mo ang iyong password?

- Go to gnspes.ca, and choose the "Change or retrieve your **password**" link. *Pumunta sa gnspes.ca, at piliin ang link na* "Change or retrieve your **password**".
- Click the link that says, "To recover your password click **here**." *I-click ang link na nagsasabing, "To recover your password click here."*
- To change your password, ask your teacher to look up:
  - 1. Your email username
  - 2. Your date of birth
  - 3. Your student number
- Upang baguhin ang iyong password, hilingin ang iyong guro na maghanap:
  - 1. Ang iyong username sa email
  - 2. Ang iyong petsa ng kapanganakan
  - 3. Ang iyong numero ng mag-aaral